# How to use the Omaha JCC Mobile App

We are excited to announce the launch of our new Omaha JCC mobile app. This document will serve as a guide to you, our members, on how to utilize all the features of this app. This document will be updated as potential new updates and improvements to the app are released.

### TABLE OF CONTENTS

Logging into the App

Notifications

Schedule- registering for Group Ex classes and Programs

Reserving Fit N Sit, Kids Club, Pool Time and Pickleball

### Logging into the App

To find our app, head to either the Apple App Store or Google Play Store and search for "Omaha JCC". Then, download the app to your mobile app device. Or click the following links based on your device

Download the app for Apple iOS here, Download the app from Google Play here

Once you open the app, you will be taken to a screen that looks like this. You should then click the Member Login button and enter your existing Daxko username and password. The log in screen should look familiar to those who have logged in previously to access your online account.

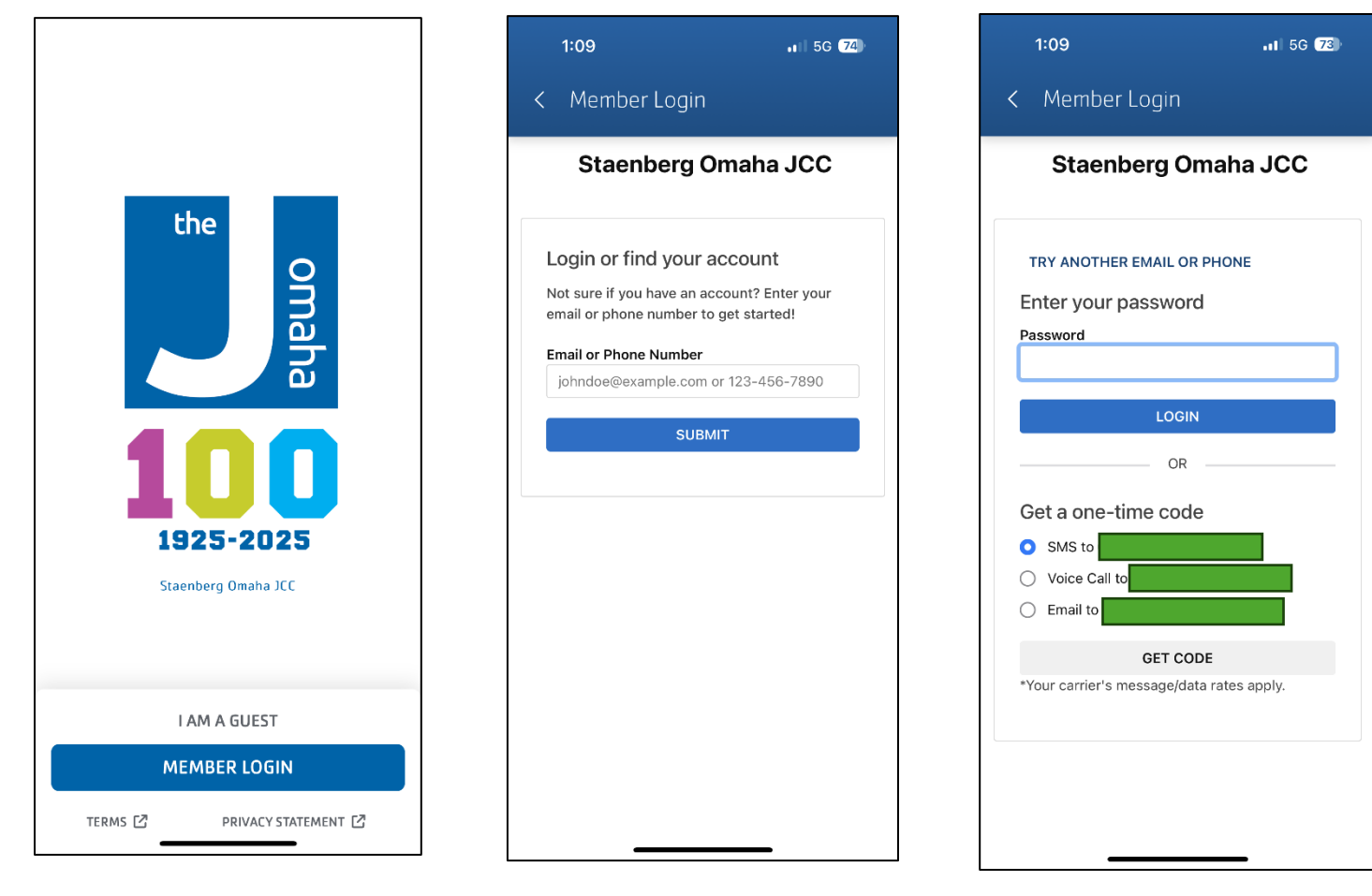

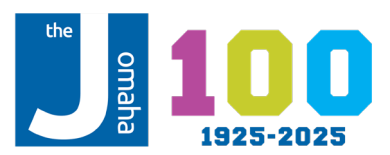

### Notifications

Once you have logged into your account the following notification will appear. To keep you informed about important and time-sensitive information, we recommend clicking the allow button so you can receive push notifications via your lock screen and/or banners on your device.

If you accidentally click don't allow or wish to change your notification settings, these can be changed in your device settings.

Notification settings for iPhone, Notification settings for Android

While notifications can display on your phone lock screen (depending on your settings), Notifications are also visible through the **Notifications tab** in the bottom panel of the app. If there are unread notifications, a small badge will show on the bottom panel.

In the Notifications tab, members can also scroll through past notifications, tap to read more, and mark them as read.

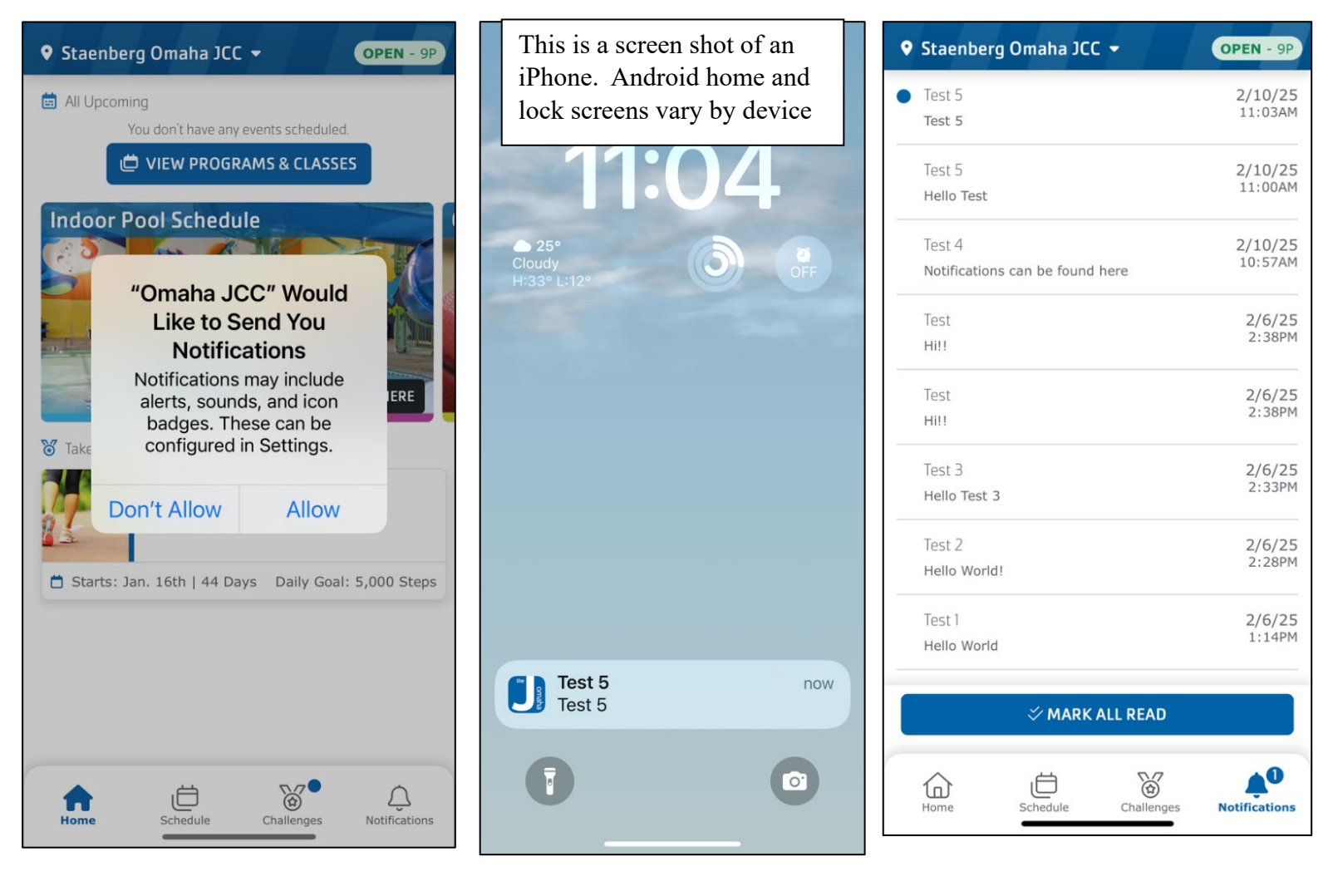

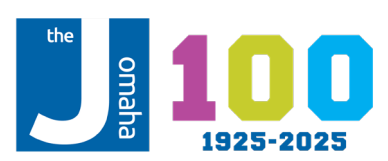

#### Schedule

The Schedule tab serves as the all-in-one home for all group exercise classes and programs. You can browse and register for all our Group Ex classes by clicking on the **Classes** banner on this page and can search by date and with the filter option.

To view **Program** offerings, you can tap on the Programs tab. This will surface the online browse program experience from Daxko. Because you are already logged into your Daxko account, registering for programs is a breeze!

| Staenberg                                                                                            | Omaha JCC | -                         | 0                         | <b>PEN</b> - 9P            |  |
|----------------------------------------------------------------------------------------------------|-----------|---------------------------|---------------------------|----------------------------|--|
| Classes                                                                                              | Programs  | 5                         |                           |                            |  |
| Staenberg On                                                                                         | -         |                           | FILTER                    |                            |  |
| February                                                                                             |           |                           |                           |                            |  |
| Sun Mon<br>9 10                                                                                      | Tue We    | <sup>rd</sup> Thu<br>2 13 | <sub>Fri</sub><br>14      | <sub>Sat</sub><br>15       |  |
| <b>Cycling</b><br>Staenberg Omaha JCC<br>Cycling Studio<br>5:30 AM - 6:15 AM<br>Lindsay Harm         |           | 13 (                      | RESERVE                   |                            |  |
| Hot Sculpt<br>Staenberg Omaha JCC<br>Mind Body Studio<br>5:45 AM - 6:30 AM<br>Julia Forbes           |           | 9 (                       | RESERVE<br>9 of 20 open ④ |                            |  |
| Step and Strength<br>Staenberg Omaha JCC<br>Large Group Ex Studio<br>7:45 AM - 8:30 AM<br>Kim Murphy |           | 15 (                      | RESERVE                   |                            |  |
| Home                                                                                                 | Schedule  | Challenges                | Ne                        | ر <b>ع</b><br>otifications |  |

| Staenberg Omaha JCC - OPEN - 9P                      |            |            |                              |  |  |
|------------------------------------------------------|------------|------------|------------------------------|--|--|
| Classes                                              | Programs   |            |                              |  |  |
| You're looking for offerings at<br>1 location change |            |            |                              |  |  |
| Find your program and register today!                |            |            |                              |  |  |
| Search key                                           | words here |            | ٩                            |  |  |
|                                                      |            |            |                              |  |  |
| Categories                                           | Coming Soo | n          |                              |  |  |
| 100th Pop-up                                         |            |            | 2                            |  |  |
| Adult Program                                        | 5          |            |                              |  |  |
| Aquatic Premiere Camps                               |            |            | 4                            |  |  |
| Aquatics                                             |            |            | 39                           |  |  |
| Athletics                                            |            |            | 29                           |  |  |
| Home                                                 | Schedule   | Challenges | رُ <b>ا</b><br>Notifications |  |  |

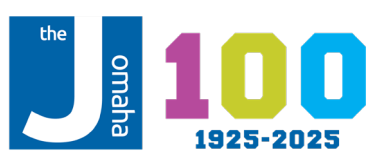

## Reserving Fit N Sit, Kids Club, Pool Time and Pickleball

With our mobile app, you can sign your child up for Fit N Sit and Kids Club, reserve weekend pool times, or reserve one of our Pickleball courts. To do this, follow these steps.

- 1. Open the app
- 2. In the top right corner, click on the small circle photo or icon (if you want to update your picture, stop by Member Services and they will be happy to take your picture)
- 3. Then under "Quick Actions" select the "My Membership" text
- 4. The next page should look familiar as it is similar to how you currently register for Fit N Sit, Kids Club, reserve weekend pool time, or reserve a pickleball court online, now in a more mobile friendly version!
- 5. To sign up for Fit N Sit, Kids Club and Indoor Pool time, click the "+" button next to "Visits" and complete process as you would online
- 6. To reserve a Pickleball court 5, click the "+" button next to "Services" and complete process as you would online

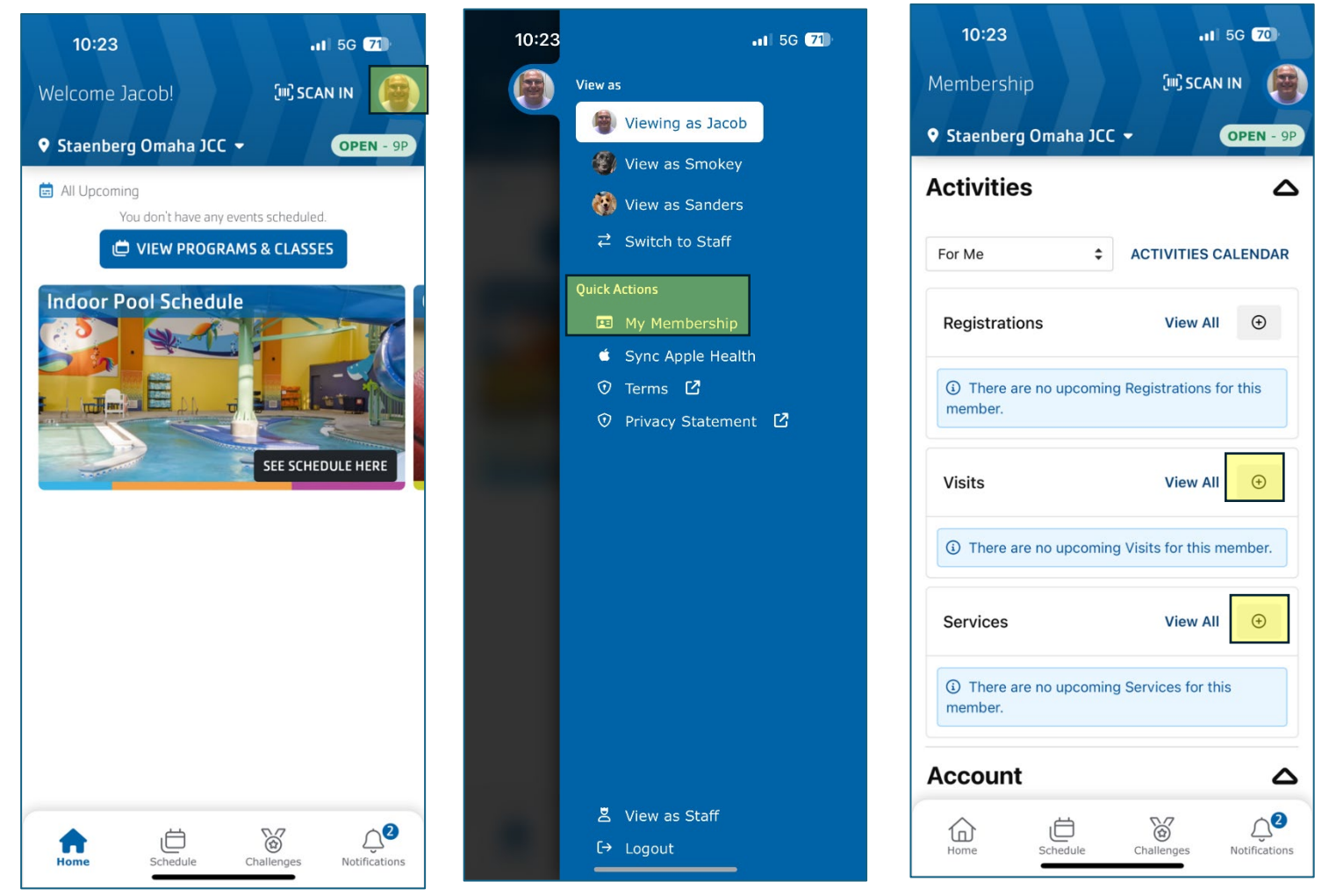

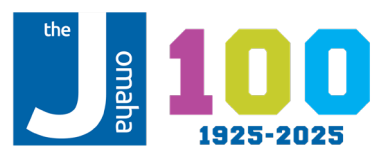